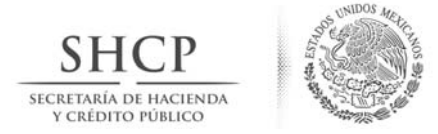

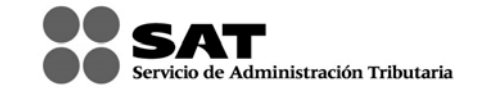

### MANUAL DE USUARIO PARA EL AVISO DE PRÉSTAMOS, APORTACIONES PARA FUTUROS AUMENTOS DE CAPITAL O AUMENTOS DE CAPITAL RECIBIDOS EN EFECTIVO 86-A Versión 1.0.3

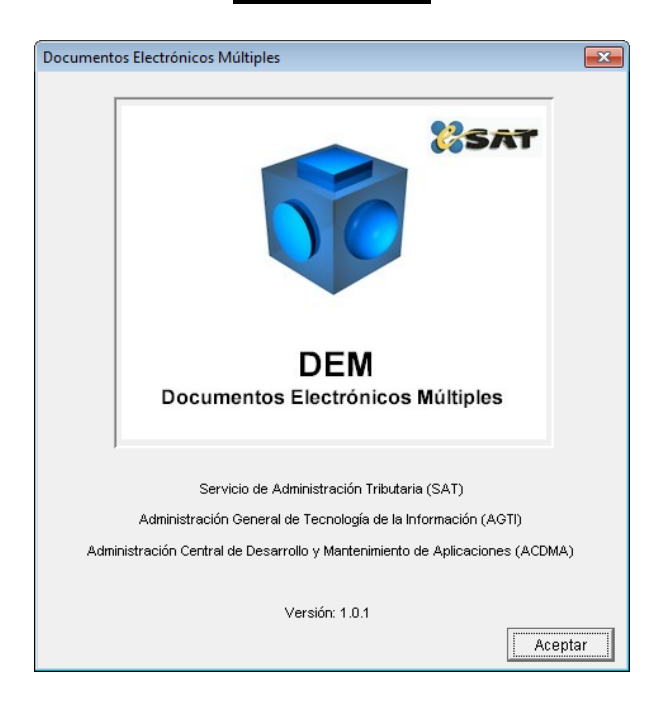

El Servicio de Administración Tributaria (SAT), pone a su disposición una guía para el llenado del "AVISO DE PRÉSTAMOS, APORTACIONES PARA FUTUROS AUMENTOS DE CAPITAL Ó AUMENTOS DE CAPITAL RECIBIDOS EN EFECTIVO 86-A", con la finalidad de hacer más ágil y segura la integración de su información.

### CONTENIDO

| 1  | Información General                       | 2  |
|----|-------------------------------------------|----|
| 2  | Generar un nuevo RFC                      | 3  |
| 3  | Generar una nueva Declaración             | 3  |
| 4  | Generar una Declaración Complementaria    | 4  |
| 5  | Cambiar de Apartado                       | 5  |
| 6  | Cambiar de Declaración                    | 6  |
| 7  | Eliminar una Declaración                  | 7  |
| 8  | Validar la Información                    | 8  |
| 9  | Encriptar la Declaración                  | 10 |
| 10 | Generación de archivo PDF                 | 11 |
| 11 | Enviar la información vía Internet al SAT | 13 |

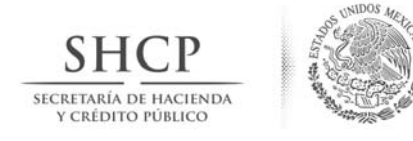

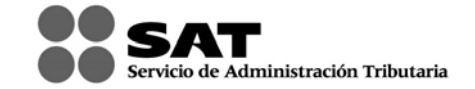

# 1.- INFORMACIÓN GENERAL

- La información contenida en la parte izquierda de la ventana del sistema, denominada "Árbol", se selecciona con un clic del botón derecho del Mouse.
- La información contenida en la parte derecha de la ventana del sistema, es la que se utilizará para el llenado de la información del Aviso de préstamos, aportaciones para futuros aumentos de capital o aumentos de capital recibidos en efectivo.
- Para que la información capturada en cada campo sea registrada, debe oprimir la tecla de "Enter" o "Tabulador", o bien, posicionarse con un clic del mouse en otro campo.
- La versión recomendada del sistema de la consola de JAVA es la 1.3.1. Esta aplicación funciona en cualquier Sistema Operativo Windows.
- Puede verificar su información capturada en formato PDF para lo cual necesita tener instalado Adobe Acrobat Reader.
- Solo puede enviar información utilizando la última versión del Programa para la presentación del Aviso de Préstamos, aportaciones para futuros aumentos de capital o aumentos de capital recibidos en efectivo.
- Puede consultar su declaración vía Internet en la página del SAT: ingrese en el apartado OFICINA VIRTUAL seleccione la opción PERSONA MORAL, el submenú "Consulta de Transacciones", y posteriormente ingrese su RFC y en su caso, su Contraseña o Firma Electrónica Avanzada (Fiel); una vez autentificado, seleccione el botón Pagos, estadísticas y correcciones; el sistema desplegará las transacciones realizadas.
- Para poder visualizar una ayuda dentro del sistema, debe colocar el cursor en el campo correspondiente y oprimir el botón derecho del Mouse o bien, la tecla "F1".
- Únicamente se podrán generar hasta un máximo de 5 registros por cada tipo de operación declarada
  - 1. Préstamo
  - 2. Aportación para futuros aumentos de capital
  - 3. Aumentos de capital

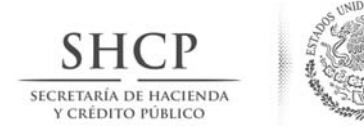

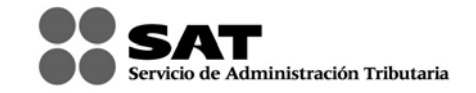

## 2.- GENERAR UN NUEVO RFC

| 🖃 🕂 👪 SAT     |         |               |   |
|---------------|---------|---------------|---|
| 🔤 🕵 Contribuv | entes   | Contribuyopto | 1 |
| 🗄 🕞 Formular  | Nuevo 🕨 | Contribuyente |   |

En la ventana principal del sistema, seleccione el comando "Contribuyente"; elija la opción "Nuevo" con el botón derecho del Mouse y, por último, la instrucción de "Contribuyente".

| Datos del Contribuyente | e - Alta             |
|-------------------------|----------------------|
| R.F.C.:                 | R.F.C. Confirmación: |
| Denominación o raz      | śn social:           |
|                         | Aceptar Cancelar     |
|                         |                      |

Aparecerá una ventana donde debe capturar el RFC del Contribuyente, así como su Denominación o razón Social. Para terminar seleccione el botón "Aceptar".

### 3.- GENERAR UNA NUEVA DECLARACIÓN

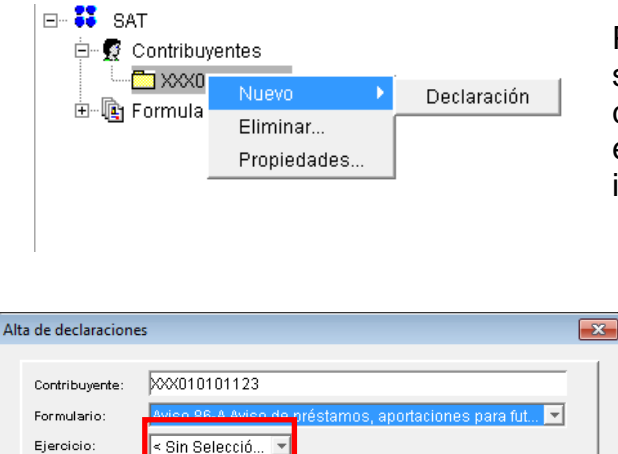

Aceptar

Cancelar

Para generar una nueva declaración, seleccione el subdirectorio del "RFC" con el botón derecho del Mouse; luego elija la opción "Nuevo" y por último la instrucción de "Declaración".

En la ventana donde se encuentra el "Alta de Declaraciones", seleccione el ejercicio que corresponda a la declaración que presentara por default "Sin Selección". Posteriormente presione el botón "Aceptar".

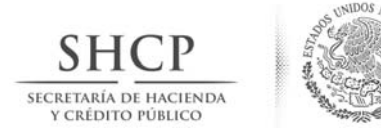

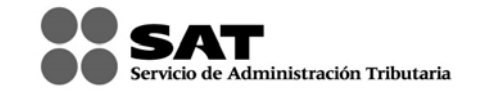

## 4.- GENERAR UNA DECLARACIÓN COMPLEMENTARIA

Si lo que desea es generar una declaración complementaria, debe seguir los siguientes pasos:

| En la ventana de "Tipo de aviso", elija la opción "Comple                                                                                                    | mentaria"                                              |           |
|----------------------------------------------------------------------------------------------------|--------------------------------------------------------|-----------|
|                                                                                                    |                                                        |           |
| Aviso de prestamos, aportaciones para futuros aumentos de capital o<br>aumentos de capital recibidos en efectivo                                                               | La presenta con datos                                  | ~         |
| Tipo de aviso                                                                                                    | Complementaria                                         | ~         |
| Posteriormente, seleccione el campo "Número de oper<br>capture la información requerida. Esta información está e<br>envío o aceptación de su declaración.                      | ración o folio anterior<br>contenida en el acuse       | "y<br>de  |
| Número de operación o folio anterior                                                                                                    |                                                        |           |
| Por último, seleccione el campo "Fecha de presentacion<br>fecha en que envió dicha declaración. Si presiona el c<br>podrá entrar a un calendario del cuál puede tomar la fecha | ón anterior" y capture<br>uadro al final del cam<br>a. | la<br>ipo |
| Fecha de presentación anterior (día, mes, año)                                                                                                    |                                                        |           |

El Sistema generará subcarpetas correspondientes a cada sección. Para abrir cada una, siga las instrucciones que a continuación se detallan:

| a) Colóquese en la parte del "Árbol" del<br>sistema. | E SAT<br>E Contribuyentes<br>E I Formularios |
|------------------------------------------------------|----------------------------------------------|
| b) Seleccione con un clic del mouse el               | E III SAT                                    |
| cuadro que se encuentra a la izquierda               | E III Contribuyentes                         |
| del "RFC" correspondiente.                           | IIIIIIIIIIIIIIIIIIIIIIIIIIIIIIIIIIII         |

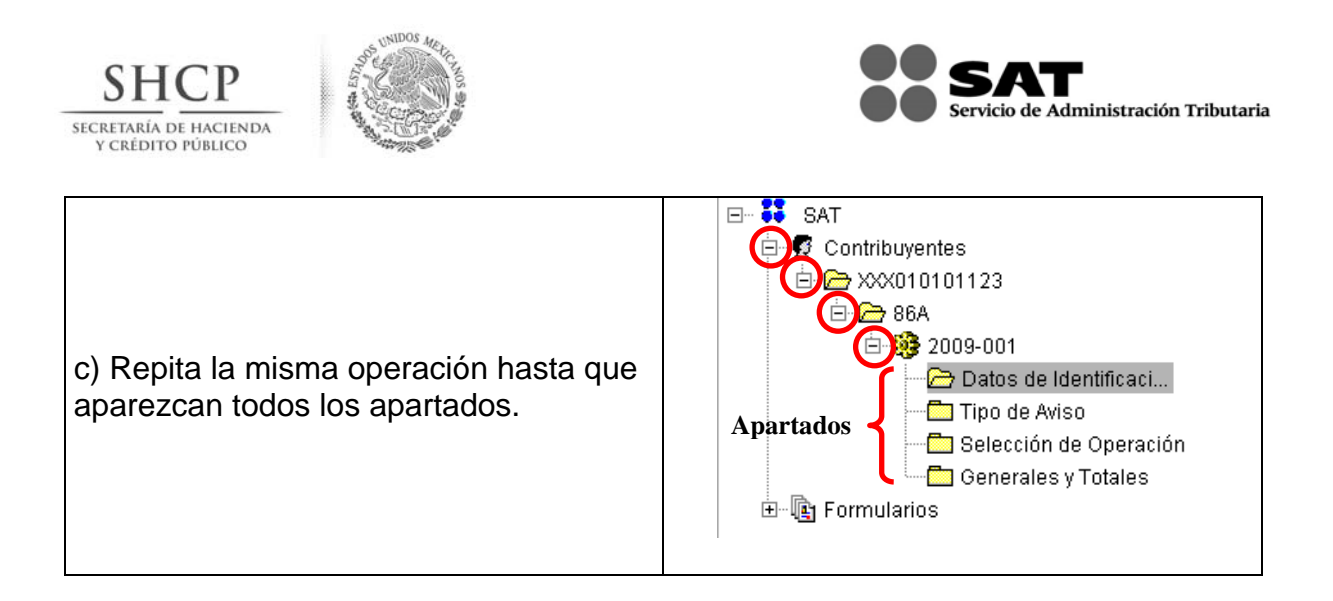

# 5.- CAMBIAR DE APARTADO

Cada vez que desee cambiarse de apartado, seleccione el que va a capturar dando un clic del ratón en la ventana denominada "Árbol" del sistema o con los siguientes botones de comando:

| a) Regresa hasta el primer registro             |   |
|-------------------------------------------------|---|
| b) Regresa un registro de su actual<br>posición |   |
| c) Avanza un registro de su actual<br>posición  |   |
| d) Avanza hasta el último registro              |   |
| e) Busca registros                              | 0 |
| f) Agrega un registro nuevo                     |   |
| g) Elimina el registro actual                   |   |

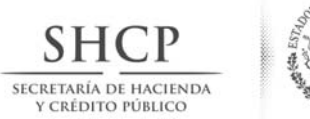

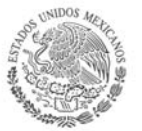

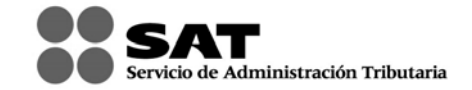

# 6.- CAMBIAR DE DECLARACIÓN

Para cambiar a otra declaración, tendrá que seguir el siguiente procedimiento:

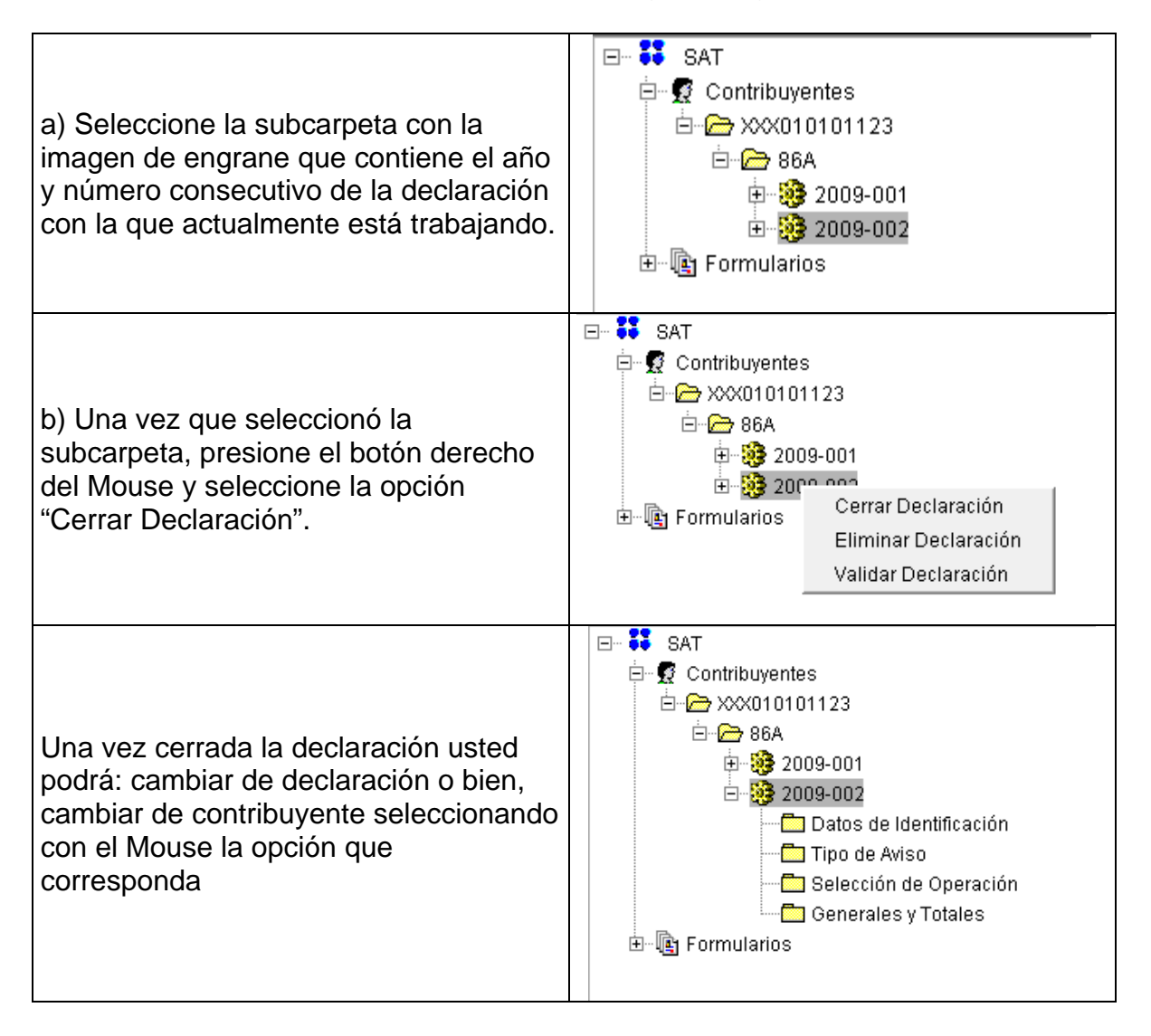

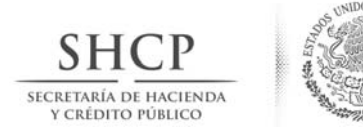

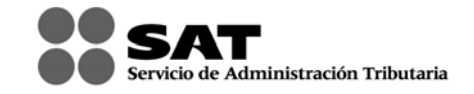

# 7.- ELIMINAR UNA DECLARACIÓN

Si desea eliminar alguna de las declaraciones que ingresó, podrá hacerlo de la siguiente manera:

1. Abra la declaración que desea eliminar, presione el engrane con el botón izquierdo del Mouse y seleccione el comando "Eliminar Declaración".

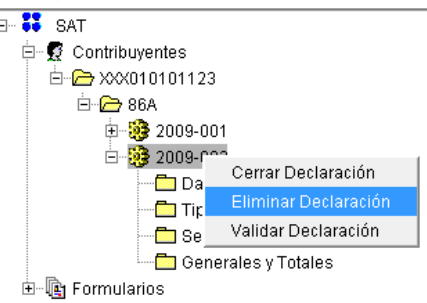

2. A continuación aparecerá el siguiente mensaje; seleccione la opción "SI" para que la declaración sea eliminada definitivamente.

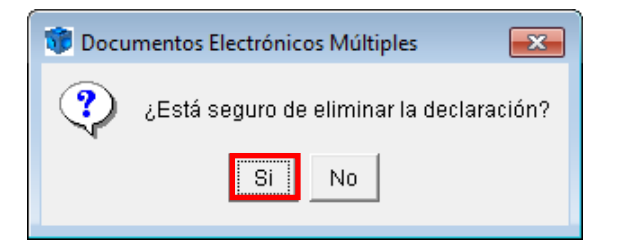

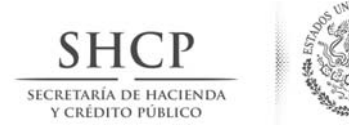

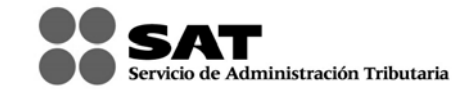

# **8.- VALIDAR LA INFORMACIÓN**

Cuando termine de capturar su declaración, es necesario que realice la verificación de la información antes de crear el archivo de envío. Para verificar su información es necesario lo siguiente:

| a) Seleccione el subdirectorio del<br>año y número consecutivo de la<br>declaración que tiene la imagen del<br>engrane.                                                                                                    | ⊡ 🗁 86A<br>  <b>發</b> 2009-001                                                                                                    |
|----------------------------------------------------------------------------------------------------|----------------------------------------------------------------------------------------------------|
| b) Oprima el botón que tiene la<br>imagen de "palomita" de color<br>verde, que se encuentra en la parte<br>superior izquierda de la pantalla o<br>bien, presione el botón derecho del<br>Mouse sobre el subdirectorio y<br>seleccione la opción: "Validar<br>Declaración". | Documentos Electrónicos Múltiples Archivo Herramientas Ver Ayuda Ruta en el Árbol: SAT-Co SAT Contribuyentes SAT SAT Secondaria Secondaria Dar Cerrar Declaración Tip Eliminar Declaración Sel Validar Declaración Sel Validar Declaración Secondaria Secondaria Secondaria Secondaria Formularios                                                                                                    |
| c) Confirme que desea ejecutar la<br>validación. Seleccione el botón<br>"Si". Este proceso puede tardar<br>varios minutos. Por favor espere.                                                                                                    | Documentos Electrónicos Múltiples       Image: Constraint of the sector of the sector of |
| d) Aparecerá una ventana donde<br>usted podrá seguir el avance de la<br>validación.                                                                                                    | Proceso de Validación  Proceso de Validación  Validando:  Regla Fiscal:  Cancelar                                                                                                    |
| e) Una vez que ha terminado de                                                                                                    |                                                                                                    |

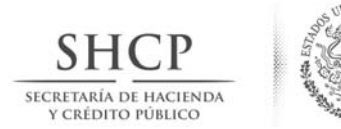

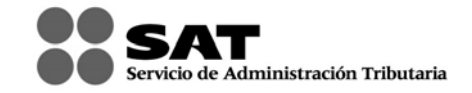

| verificar la información, seleccione<br>el botón "Salir".                                                                                                    | Proceso de Validación  Proceso de Validación  Validando: 100%  Regla Fiscal: 100%  Salir |
|----------------------------------------------------------------------------------------------------|------------------------------------------------------------------------------------------|
| f) Si presenta un mensaje de<br>errores detectados, presione<br>"Aceptar" y arrastre hacia arriba con<br>el Mouse, el borde inferior de la<br>ventana de captura para visualizar<br>dichos errores. | Proceso concluído. Se detectaron errores en la declaración.         Aceptar              |
|                                                                                                    |                                                                                          |
| g) Si no presenta errores, mostrará<br>una ventana con un texto que<br>indica que el proceso ha concluido<br>de manera correcta. Seleccione el<br>botón "Aceptar".                                  | Documentos Electrónicos Múltiples Proceso concluído satisfactoriamente.   Aceptar        |

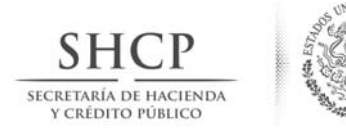

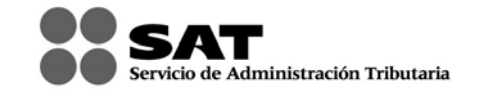

# 9.- ENCRIPTAR LA DECLARACIÓN

Para terminar el Aviso de Préstamos, Aportaciones para futuros aumentos de capital o Aumentos de capital recibidos en efectivo, es necesario encriptar la información para que genere un archivo: "nombredelarchivo.dec" y así poder enviarlo al SAT. Para hacerlo siga estas instrucciones:

| a) Seleccione, presionando<br>con el Mouse, la carpeta de<br>la declaración que desea<br>enviar.                                                                                                    | □       Image: SAT         □       Image: Contribuyentes         □       Image: SAT         □       Image: SAT         Image: SAT       Image: SAT         Image: SAT       Image: SAT         Image: SAT       Image: SAT         Image: SAT       Image: SAT         Image: SAT       Image: SAT         Image: SAT       Image: SAT         Image: SAT       Image: SAT         Image: SAT       Image: SAT         Image: SAT       Image: SAT                                                                                                    |
|----------------------------------------------------------------------------------------------------|----------------------------------------------------------------------------------------------------|
| <ul> <li>b) Oprima el botón que tiene<br/>la imagen de "candado" de<br/>color amarillo; éste se<br/>encuentra en la parte<br/>superior izquierda de la<br/>pantalla. Confirme que desea<br/>ejecutar la encriptación<br/>presionando el botón "Si".<br/>Este proceso puede tardar<br/>varios minutos. Por favor<br/>espere.</li> </ul> | Image: Constraint of the second state of the second state of the second sta |
| <ul> <li>c) Al finalizar la encriptación,</li> <li>el sistema le indicará la ubicación y el nombre con el que se guardó este archivo.</li> </ul>                                                                                                    | Generar archivo de envío                                                                                                    |

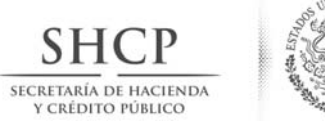

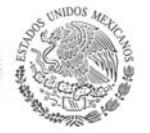

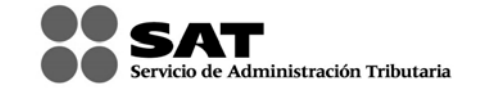

# **10.- GENERACIÓN DE ARCHIVO PDF**

Con esta herramienta usted podrá imprimir en formato .pdf el contenido de todos los registros capturados en su declaración los cuales le servirán para fines únicamente de consulta.

a) Oprima el botón que tiene la imagen que se muestra en la imagen; éste se encuentra en la parte superior izquierda de la pantalla.

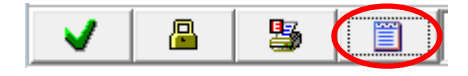

| b) Ca  | apture  | el | nombi | е  | del | archivo |
|--------|---------|----|-------|----|-----|---------|
| y de d | clic en | el | botón | "G | ene | rar".   |

| Generación de archivo PDF |         | <b>X</b> |
|---------------------------|---------|----------|
|                           |         |          |
| Nombre del archivo:       |         |          |
|                           |         |          |
|                           |         |          |
|                           | Generar | Cancelar |
|                           |         |          |

c) El archivo .pdf se generará en la misma carpeta en la cual se realizó la instalación del programa.

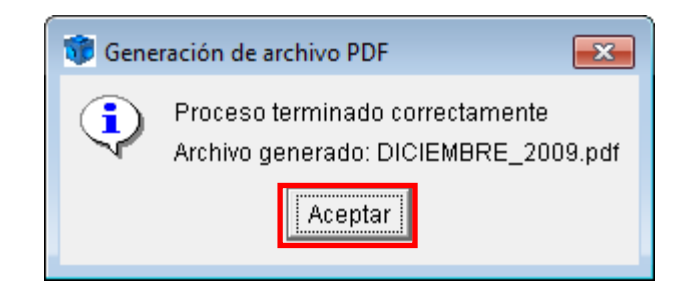

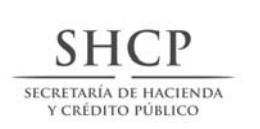

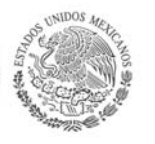

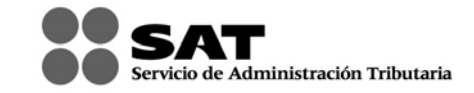

| Nombre                                                                                                    | Fecha de modifica                                                                                                    | Tipo                                                                                                    | Tamaño                                                                                                   |
|----------------------------------------------------------------------------------------------------|----------------------------------------------------------------------------------------------------|----------------------------------------------------------------------------------------------------|----------------------------------------------------------------------------------------------------|
| 🕕 .install4j                                                                                                    | 07/12/2009 03:32                                                                                                    | Carpeta de archivos                                                                                                    |                                                                                                    |
| 🌗 jre                                                                                                    | 07/12/2009 03:33                                                                                                    | Carpeta de archivos                                                                                                    |                                                                                                    |
| _ÑBE040301BE7086A21A1ACAB700231.dec                                                                                                    | 07/11/2010 12:23 a                                                                                                    | Archivo DEC                                                                                                    | 2 KB                                                                                                    |
|                                                                                                    | 07/11/2010 12:25 a                                                                                                    | Archivo DEC                                                                                                    | 2 KB                                                                                                    |
| SEÑ020704F11086A21A1ACAB701441.dec                                                                                                    | 07/11/2010 01:44 a                                                                                                    | Archivo DEC                                                                                                    | 2 KB                                                                                                    |
| XXX010101123086A21919C9C822061.dec                                                                                                    | 08/12/2009 04:06                                                                                                    | Archivo DEC                                                                                                    | 1 KB                                                                                                    |
| 🖬 86A                                                                                                    | 14/10/2009 08:50                                                                                                    | Executable Jar File                                                                                                    | 131 KB                                                                                                   |
| 👯 A86_10                                                                                                    | 14/10/2009 08:50                                                                                                    | Aplicación                                                                                                    | 140 KB                                                                                                   |
| 🕙 Contrib                                                                                                    | 07/12/2009 06:30                                                                                                    | Película Video CD                                                                                                    | 2 KB                                                                                                    |
| 🕑 CtrlForm                                                                                                    | 08/12/2009 04:20                                                                                                    | Película Video CD                                                                                                    | 1 KB                                                                                                    |
| 🔄 De_srv                                                                                                    | 08/12/2009 04:06                                                                                                    | Certificado de seg                                                                                                    | 2 KB                                                                                                    |
|                                                                                                    | 14/10/2000 08:50                                                                                                    | Evecutable lar File                                                                                                    | 1,400 KR                                                                                                 |
|                                                                                                    |                                                                                                    |                                                                                                    |                                                                                                    |
| DICIEMBRE_2009                                                                                                    | 08/12/2009 04:47                                                                                                    | Adobe Acrobat 7                                                                                                    | 63 KB                                                                                                    |
| DICIEMBRE_2009                                                                                                    | 08/12/2009 04:47<br>08/12/2000 04:42                                                                                                    | Adobe Acrobat 7<br>Archive ERR                                                                                                    | 63 KB                                                                                                    |
| DICIEMBRE_2009  ErroresPagina.err  Monomous IncForm                                                                                                    | 08/12/2009 04:47<br>08/12/2000 04:42<br>05/11/2010 09:07                                                                                                    | Adobe Acrobat 7<br>Archive ERR<br>Película Video CD                                                                                                    | 63 KB<br>0 KB<br>1 KB                                                                                    |
| DICIEMBRE_2009         ErroresPagina.err         IncForm         IncForm         RFC_IDC_COMPLETO                                                                                                    | 08/12/2009 04:47<br>08/12/2009 04:42<br>05/11/2010 09:07<br>05/02/2009 10:39 a                                                                                                    | Adobe Acrobat 7<br>Archive ERP<br>Película Video CD<br>Hoja de cálculo d                                                                                                    | 63 KB<br>0 KB<br>1 KB<br>30 KB                                                                           |
| DICIEMBRE_2009<br>FreeresPagina.orr<br>IncForm<br>RFC_IDC_COMPLETO<br>sat                                                                                                    | 08/12/2009 04:47<br>08/12/2009 04:42<br>05/11/2010 09:07<br>05/02/2009 10:39 a<br>08/12/2009 04:06                                                                                                    | Adobe Acrobat 7<br>Archive EPR<br>Película Video CD<br>Hoja de cálculo d<br>Certificado de seg                                                                                                    | 63 KB<br>0 KB<br>1 KB<br>30 KB<br>2 KB                                                                   |
| DICIEMBRE_2009         ErroresPagina.orr         IncForm         RFC_IDC_COMPLETO         sat         wuninstall                                                                                                    | 08/12/2009 04:47<br>08/12/2009 04:42<br>05/11/2010 09:07<br>05/02/2009 10:39 a<br>08/12/2009 04:06<br>14/10/2009 08:50                                                                                                    | Adobe Acrobat 7<br>Archive EPR<br>Película Video CD<br>Hoja de cálculo d<br>Certificado de seg<br>Aplicación                                                                                                    | 63 KB<br>9 KB<br>1 KB<br>30 KB<br>2 KB<br>136 KB                                                         |
| DICIEMBRE_2009         ErroresPagina.err         IncForm         IncForm         RFC_IDC_COMPLETO         sat         wuninstall         XXX01010112386A2009001                                                                                                    | 08/12/2009 04:47<br>08/12/2009 04:42<br>05/11/2010 09:07<br>05/02/2009 10:39 a<br>08/12/2009 04:06<br>14/10/2009 08:50<br>08/12/2009 04:20                                                                                                    | Adobe Acrobat 7<br>Archive ERR<br>Película Video CD<br>Hoja de cálculo d<br>Certificado de seg<br>Aplicación<br>Película Video CD                                                                                                    | 63 KB<br>0 KB<br>30 KB<br>2 KB<br>136 KB<br>5 KB                                                         |
| DICIEMBRE_2009         ErroresPagina.err         IncForm         IncForm         RFC_IDC_COMPLETO         sat         uninstall         XXX01010112386A2009001         XXX01010112386A2009001.err                                                                                                    | 08/12/2009 04:47<br>08/12/2009 04:42<br>05/11/2010 09:07<br>05/02/2009 10:39 a<br>08/12/2009 04:06<br>14/10/2009 08:50<br>08/12/2009 04:20<br>08/12/2009 04:06                                                                                                    | Adobe Acrobat 7<br>Archive ERR<br>Película Video CD<br>Hoja de cálculo d<br>Certificado de seg<br>Aplicación<br>Película Video CD<br>Archivo ERR                                                                                     | 63 KB<br>0 KB<br>30 KB<br>2 KB<br>136 KB<br>5 KB<br>0 KB                                                 |
| DICIEMBRE_2009         ErroresPegina.err         IncForm         RFC_IDC_COMPLETO         sat         uninstall         XXX01010112386A2009001         XXX01010112386A2009001.err         XXX01010112386A2009001.err         XXX01010112386A2009001.err                                                                                                    | 08/12/2009 04:47<br>08/12/2009 04:42<br>05/11/2010 09:07<br>05/02/2009 10:39 a<br>08/12/2009 04:06<br>14/10/2009 08:50<br>08/12/2009 04:20<br>08/12/2009 04:26<br>07/12/2009 04:14                                                                                                    | Adobe Acrobat 7<br>Archive ERR<br>Película Video CD<br>Hoja de cálculo d<br>Certificado de seg<br>Aplicación<br>Película Video CD<br>Archivo ERR<br>Película Video CD                                                                | 63 KB<br>0 KP<br>1 KB<br>30 KB<br>2 KB<br>136 KB<br>5 KB<br>0 KB<br>1 KB                                 |
| DICIEMBRE_2009         ErroresPegina.err         IncForm         RFC_IDC_COMPLETO         sat         uninstall         XXX01010112386A2009001         XXX01010112386A2009001.err         XXX01010112386A2009001.err         XXX01010112386A2009001.ref         XXX01010112386A2009001.ref         XXX01010112386A2009001.ref         XXX01010112386A2009001.ref         XXX01010112386A2009001.ref                                                                       | 08/12/2009 04:47<br>08/12/2009 04:42<br>05/11/2010 09:07<br>05/02/2009 10:39 a<br>08/12/2009 04:06<br>14/10/2009 08:50<br>08/12/2009 04:20<br>08/12/2009 04:06<br>07/12/2009 04:06                                                                                                    | Adobe Acrobat 7<br>Archive ERR<br>Película Video CD<br>Hoja de cálculo d<br>Certificado de seg<br>Aplicación<br>Película Video CD<br>Archivo ERR<br>Película Video CD<br>Película Video CD                                           | 63 KB<br>0 KB<br>1 KB<br>30 KB<br>2 KB<br>136 KB<br>5 KB<br>0 KB<br>1 KB<br>1 KB                         |
| DICIEMBRE_2009         ErroresPegina.err         IncForm         RFC_IDC_COMPLETO         sat         uninstall         XXX01010112386A2009001         XXX01010112386A2009001.err         XXX01010112386A2009001.err         XXX01010112386A2009001.rer         XXX01010112386A2009001.ref         XXX01010112386A2009001.ref         XXX01010112386A2009001.ref         XXX01010112386A2009001.ref         XXX01010112386A2009001.ref         XXX01010112386A2009001.ref | 08/12/2009 04:47<br>08/12/2009 04:42<br>05/11/2010 09:07<br>08/12/2009 04:06<br>14/10/2009 08:50<br>08/12/2009 04:20<br>08/12/2009 04:26<br>07/12/2009 04:14<br>08/12/2009 04:06<br>07/12/2009 06:30                                                                                                    | Adobe Acrobat 7<br>Archive ERR<br>Película Video CD<br>Hoja de cálculo d<br>Certificado de seg<br>Aplicación<br>Película Video CD<br>Archivo ERR<br>Película Video CD<br>Película Video CD<br>Película Video CD                      | 63 KB<br>0 KB<br>1 KB<br>30 KB<br>2 KB<br>136 KB<br>5 KB<br>0 KB<br>1 KB<br>1 KB<br>1 KB<br>5 KB         |
| DICIEMBRE_2009         ErroresPagina.err         IncForm         IncForm         RFC_IDC_COMPLETO         sat         uninstall         XXX01010112386A2009001         XXX01010112386A2009001.err         XXX01010112386A2009001REG         XXX01010112386A2009001TOT         XXX01010112386A2009002         XXX01010112386A2009002                                                                                                    | 08/12/2009 04:47           08/12/2009 04:42           05/11/2010 09:07           05/02/2009 10:39 a           08/12/2009 04:06           14/10/2009 08:50           08/12/2009 04:20           08/12/2009 04:06           08/12/2009 04:06           07/12/2009 04:06           07/12/2009 04:06           07/12/2009 04:20           07/12/2009 04:24 | Adobe Acrobat 7<br>Archive ERR<br>Película Video CD<br>Hoja de cálculo d<br>Certificado de seg<br>Aplicación<br>Película Video CD<br>Archivo ERR<br>Película Video CD<br>Película Video CD<br>Película Video CD<br>Película Video CD | 63 KB<br>0 KB<br>30 KB<br>2 KB<br>136 KB<br>5 KB<br>0 KB<br>1 KB<br>1 KB<br>5 KB<br>1 KB<br>5 KB<br>1 KB |

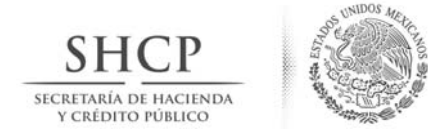

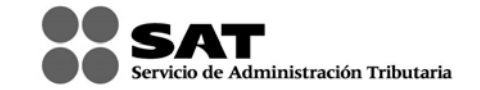

## **11.- ENVIAR LA INFORMACIÓN VÍA INTERNET AL SAT**

- Ingrese a la página del SAT <u>www.sat.gob.mx</u>
- Elija la opción Software y Formas Fiscales.- Descarga de software.- Aviso de préstamos, aportaciones para futuros aumentos de capital ó aumentos de capital recibidos en efectivo 86-A"
- Elegir la opción, Envío de la Declaración, misma que se encuentra en la parte inferior.
- Capture el "RFC" y en su caso, su Contraseña o su Firma Electrónica Avanzada "Fiel" para autenticarse.
- De clic en el botón examinar y coloque el archivo .dec (declaración a enviar) en el browser y posteriormente de clic en el botón "Enviar".
- El sistema emitirá el acuse de envío y en el cual se le confirmará que el archivo con la declaración fue recibido y será procesado por el SAT. Como resultado de su validación puede ser aceptado o rechazado.
- Posteriormente recibirá su acuse con sello digital, el cual le llegará a la dirección de su correo electrónico. Si no lo recibe de inmediato, podrá acceder a la opción de "Reimpresión de Acuses" ubicada en la página del SAT en la sección E-SAT/Operaciones, donde lo podrá obtener oportunamente.

| SHCP<br>USZMAR H HALGON<br>TCOMPO FRANCO                                                                                                    | sat.gob.mx<br>gp.mx ir                                                                                         |
|----------------------------------------------------------------------------------------------------|----------------------------------------------------------------------------------------------------|
| Oficina virtual Catálogo de trámites Información y servicios Comercio exterior Transparencia Sala de prens                                                                                                    | a Contacto                                                                                                    |
| INICIOI OFICINA VIRTUALI ENVIAR SU DECLA<br>Calendario fiscal<br>CIEC<br>ENVIAR SU DECLARACIÓN<br>Presente su declaración anual<br>Presente su declaración anual<br>Declaraciones y pagos<br>Declaraciones y pagos<br>Declarac | OFICINA VIRTUAL  Personas fisicas Personas morales Inscripción en el RFC Operaciones Consulta de transacciones |

| HCP<br>TARIA DE HACIENDA<br>RÉDITO PÚBLICO                                                                                                    | SAT<br>Servicio de Administración |
|----------------------------------------------------------------------------------------------------|-----------------------------------|
| SHCP                                                                                                    | sat.gob.mx<br>gd).mx              |
| ina virtual Catálogo de trámites Información y servicios Comercio exterior Transparencia Sala de                                                                                                    | prensa Contacto                   |
| NISO DE PRÉSTAMOS, APORTACIONES PARA FUTUROS AUMENTOS DE CAPITAL<br>AUMENTOS DE CAPITAL RECIBIDOS EN EFECTIVO 86-A 2011                                                                                                    | O                                 |
| Aviso importante                                                                                                    |                                   |
| Información de préstamos, aportaciones o aumentos de capital                                                                                                    |                                   |
| El artículo 86-A de la Ley del Impuesto sobre la Renta, establece la obligación de presentar<br>información de los préstamos, aportaciones para futuros aumentos de capital o aumentos o<br>capital que se reciban en efectivo, en moneda nacional o extranjera, mayores de \$600,000.00 | la<br>de<br>oo.                   |
| En este sentido, se entenderá como efectivo, aquellas operaciones realizadas en moneda<br>nacional o extranjera de curso legal, no quedando comprendidas en éstas las operaciones<br>realizadas, entre otras, mediante cheque, traspasos de cuentas o transferencias electrónicas        | i.                                |

Para ejecutar el sistema para elaborar el Aviso de préstamos, aportaciones para futuros aumentos de capital o aumentos de capital recibidos en efectivo (86-A) requiere tener instalado el Software de Java. Se recomienda la versión estándar 🌌 jare-1\_3\_1-win.exe (5.11 KB).

Descargue e instale en su PC el siguiente archivo y siga las indicaciones del asistente de instalación:

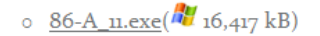

#### Manual de instalación:

- (<u>/-</u> 1,289 kB) <u>Versión pdf</u>
- (W 676 kB) Versión Word

#### Manual de usuario:

- (<u>/ 1,289 kB</u>) <u>Versión pdf</u>
- (W 972 kB)<u>Versión Word</u>

Envío de la declaración

| SHCP<br>SECRETARÍA DE HACIENDA<br>Y CRÉDITO PÚBLICO | ST STORE CONTRACTOR                                             | ••                                                                                                    | SAT<br>Servicio de Administración Tributaria |
|-----------------------------------------------------|-----------------------------------------------------------------|----------------------------------------------------------------------------------------------------|----------------------------------------------|
| SHCP<br>MCHERDIA OF HARINOA<br>VICERTORIO POBLICO   | Servicio de Administración Tributaria                           |                                                                                                    |                                              |
|                                                     | Acceso a<br>Electrón<br>RFC :<br>Contraseña :<br>Inic           | a los Servicios<br>nicos del SAT                                                                        |                                              |
|                                                     | Actualizar y/o Adi<br>Obten<br>Ahora también p<br>Firma Electró | cionar Correo Electrónico<br>ler Contraseña<br>uede autenticarse con su<br>inica Avanzada <u>(FIEL)</u> |                                              |

| SACT<br>Servicio de Administración Tributaria<br>EDETAMA EN MEDIDA O DIDITI PIANCO<br>CONTRIBUENTE                             |  |  |
|----------------------------------------------------------------------------------------------------|--|--|
| Seleccione el archivo.                                                                                                    |  |  |
| Usuario Autenticado: XXX010101123 Terminar Sesión<br>Nombre de archivo : XXX010101123001521919C9CG18081.dec Examinar<br>Enviar |  |  |